# [QuickNote] CobaltStrike SMB Beacon Analysis

kienmanowar.wordpress.com/2022/06/04/quicknote-cobaltstrike-smb-beacon-analysis-2/

June 4, 2022

#### 1. Executive Summary

At **VinCSS**, I recently wrote an analysis related to the samples of the <u>Mustang Panda</u> (<u>PlugX</u>) group. These samples are all uploaded from Vietnam. You can read the <u>Vietnamese</u> or <u>English</u> blog post of this analysis.

However, in all the uploaded **log.dll** files, there is one file that is not related to the **Mustang Panda** group's attack technique, it is marked as the following picture:

| → FILES 5/5                                                                                  |            | <u> </u>  | s ([‡]≯ (∭)            | X O                    | <u> </u>   |
|----------------------------------------------------------------------------------------------|------------|-----------|------------------------|------------------------|------------|
|                                                                                              | Detections | Size      | First seen             | Last seen              | Submitters |
| DB0C900A56AD338FA48C7200001F8ED240D545B832B2C2135887EB9A56807721<br>⊚ ⊙ ⊙ log.dl1<br>pedB    | 33 / 67    | 864.00 KB | 2022-05-07<br>01:33:18 | 2022-05-07<br>01:33:18 | 1          |
| 84833F36DAC38BA6BF09EA04DA5D7B96088892F76A7C25143DEEBE50ECBBOC5D                             | 34 / 67    | 103.00 KB | 2022-05-05<br>12:42:34 | 2022-05-05<br>17:58:50 | 2          |
| 3171285C4A8463689379688F538C48AE5C980FE3280DE10CF0226B9122576F4E<br>◎ ◎ ◎ log.dll.sc<br>pedl | 17 / 67    | 377.50 KB | 2022-04-25<br>14:04:36 | 2022-04-25<br>14:04:36 | 1          |
| 6048202CBE5E97C7C8A74A12E1F08E843C08AE08BE34DC608B8518B9417C133A9<br>◎ ③ ◎ log.dll<br>pedl   | 28 / 68    | 52.00 KB  | 2022-04-12<br>02:36:42 | 2022-04-12<br>02:36:42 | 1          |
| DA28EB4F4A66C2561CE189E827CB7C0E4B10AFE0EE3EFD82E3CC2110178C9B7A<br>⊚ ⊙ ⊙ log.dl1<br>pedN    | 27 / 68    | 576.50 KB | 2022-03-26<br>13:16:05 | 2022-03-26<br>13:16:05 | 1          |

#### 2. Analyze log.dll

<u>This file's size</u> is smaller than other files. The original name is **imageres.dll**, it exports a lot of functions have the same address, but the only one most notable is the **LogInit** function:

| Disasm: | .rdata Ger        | neral    | DOS Hdr    | Rich Hdr | File Hdr   | Optional Hdr     | Section Hdrs | Exports  | 🖿 Imports |  |  |
|---------|-------------------|----------|------------|----------|------------|------------------|--------------|----------|-----------|--|--|
| ***     |                   |          |            |          |            |                  |              |          |           |  |  |
| Offset  | Name              | Name     |            |          | Meaning    |                  |              |          |           |  |  |
| 9C40    | Characteristics 0 |          |            |          |            |                  |              |          |           |  |  |
| 9C44    | TimeDateSt        | tamp     | 61         | 893742   | Monday, 08 | 8.11.2021 14:42: | 10 UTC       |          |           |  |  |
| 9C48    | MajorVers         | ion      | 0          |          |            |                  |              |          |           |  |  |
| 9C4A    | MinorVers         | ion      | 0          |          |            | _                |              |          |           |  |  |
| 9C4C    | Name              |          | B3         | 348      | imageres.  | 411              |              |          |           |  |  |
| 9C50    | Base              |          | 1          |          |            | _                |              |          |           |  |  |
| 9C54    | NumberOfF         | unction  | s B0       | )        |            |                  |              |          |           |  |  |
| 9C58    | NumberOfNa        | ames     | B          | )        |            |                  |              |          |           |  |  |
| 9C5C    | AddressOf         | Functio  | ns AC      | 68       |            |                  |              |          |           |  |  |
| 9C60    | AddressOf         | Names    | AF         | 28       |            |                  |              |          |           |  |  |
| 9C64    | AddressOf         | NameOrd: | inals B1   | LE8      |            |                  |              |          |           |  |  |
| Offset  | Ordinal           | Fu       | nction RVA | Name RVA | Name       |                  | F            | orwarder |           |  |  |
| 9E30    | 73                | 12       | 25         | BBCA     | LogGet     | Version          |              |          |           |  |  |
| 9E34    | 74                | 10       | 34         | BBD8     | LogIni     | t                |              |          |           |  |  |
| 9E38    | 75                | 12       | 25         | BBE0     | LogIni     | tLibrary         |              |          |           |  |  |
| 9E3C    | 76                | 12       | 25         | BBEF     | LogIni     | tMessagePump     |              |          |           |  |  |
| 9E40    | 77                | 12       | 25         | BC02     | LogIni     | tialize          |              |          |           |  |  |
| 9E44    | 78                | 12       | 25         | BC10     | LogIni     | tializeHook      |              |          |           |  |  |
| 9E48    | 79                | 12       | 25         | BC22     | LogIns     | ertColumn        |              |          |           |  |  |
| 9E4C    | 7A                | 12       | 25         | BC32     | LogIns     | ertRow           |              |          |           |  |  |
| 9E50    | 7B                | 12       | 25         | BC3F     | LogIsE     | qual             |              |          |           |  |  |
| 9E54    | 7C                | 12       | 25         | BC4A     | LogIsE     | qualValue        |              |          | 5%        |  |  |
| 9E58    | 7D                | 12       | 25         | BC5A     | LogIsI     | ndexColumn       |              |          | 55        |  |  |
| 9E5C    | 7E                | 12       | 25         | BC6B     | LogIsM     | lessagePosted    |              |          | -         |  |  |
| 9E60    | 7F                | 12       | 25         | BC7E     | LogIsP     | refixOID         |              |          |           |  |  |
|         |                   |          |            |          |            |                  |              |          |           |  |  |

Analyze LogInit 's code in IDA, I see it build path to the mpengindrv.db file:

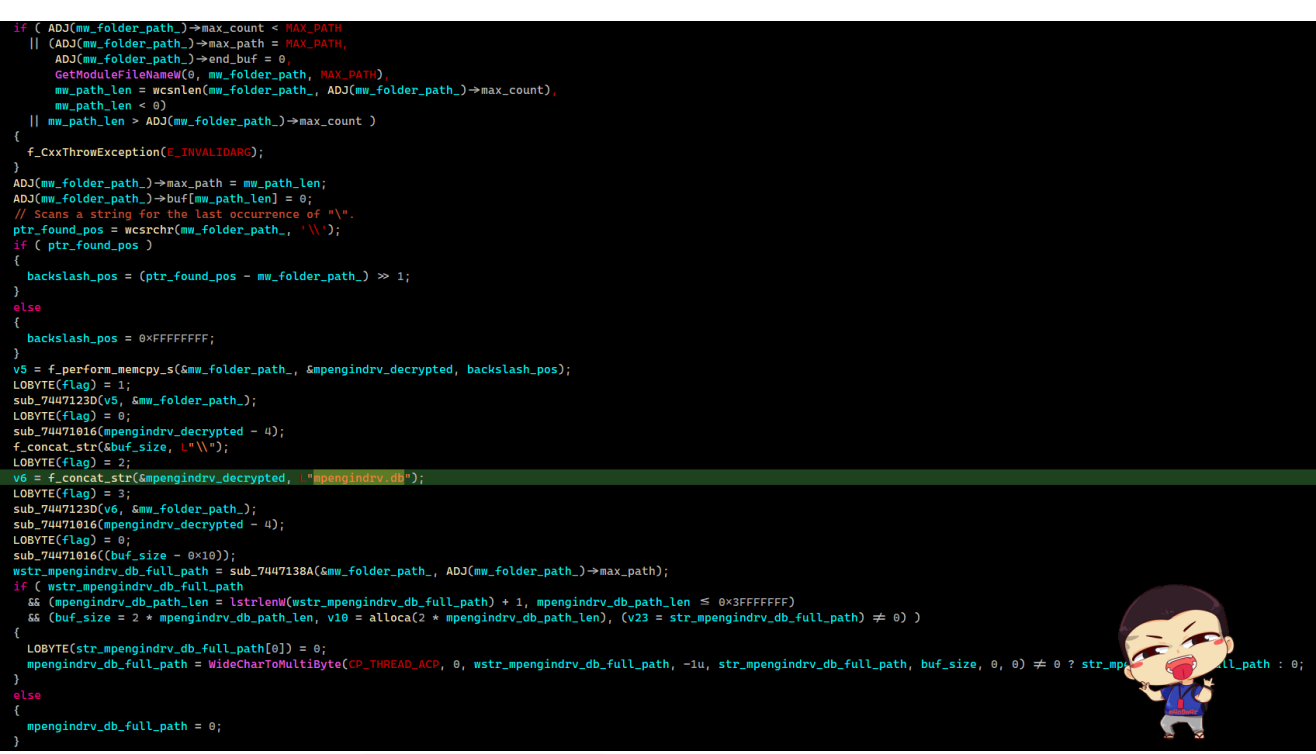

Next, read the content of **mpengindrv.db** into the allocated memory region and decrypt it by using RC4 with the decryption key is " A5A7F7E2B00C4A2B87FC0123F933EBD6 ". After successful decryption, call the decrypted payload to execute:

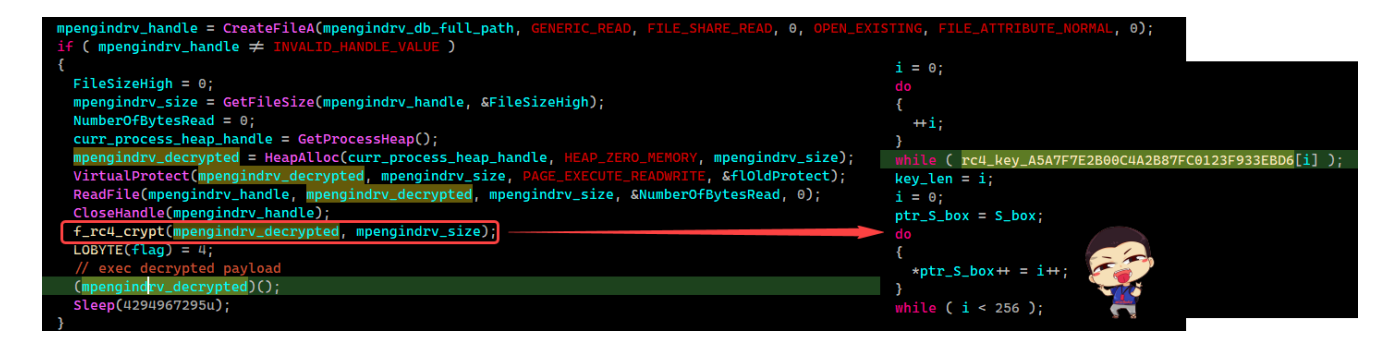

## 3. Hunting and decrypting

Trying to hunt **mpengindrv.db** file on VT, I found the only file uploaded from Vietnam and at the same time as the **log.dll** file above:

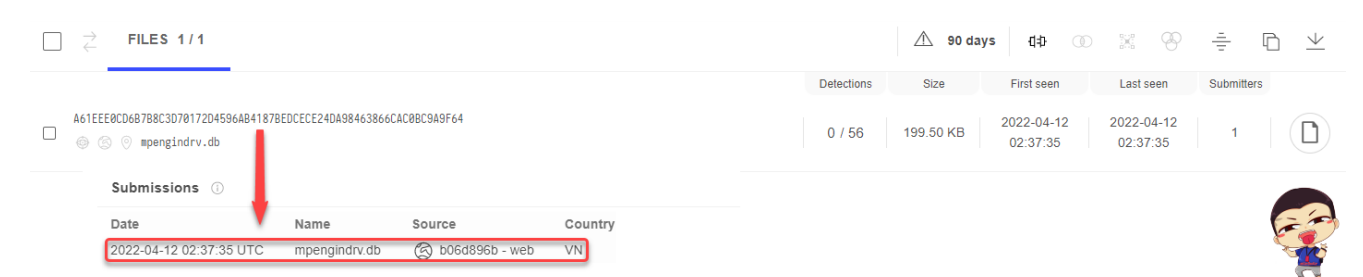

Using <u>CyberChef</u> to decrypt file, we found that the file after decryption is a PE file, but we will see that immediately after the MZ signature is the opcode of the call command ( 0×E8 ):

| RC4                                 |                         |          | 0 11                 |                                                                                                    |                                                                                                    |                                                                                                    |                                                                                                    |                                                                                                    |                                                                                                    |                                                                                                    |                                                                                                    |                                                                                                    |                                                   |                                                    |                                  |
|-------------------------------------|-------------------------|----------|----------------------|----------------------------------------------------------------------------------------------------|----------------------------------------------------------------------------------------------------|----------------------------------------------------------------------------------------------------|----------------------------------------------------------------------------------------------------|----------------------------------------------------------------------------------------------------|----------------------------------------------------------------------------------------------------|----------------------------------------------------------------------------------------------------|----------------------------------------------------------------------------------------------------|----------------------------------------------------------------------------------------------------|---------------------------------------------------|----------------------------------------------------|----------------------------------|
| Passphrase<br>A5A7F7E2B00C4A2B87FC0 | 123F933EBD6             | rc4_key  | UTF8 🕶               |                                                                                                    |                                                                                                    |                                                                                                    |                                                                                                    |                                                                                                    |                                                                                                    | T                                                                                                    |                                                                                                    | Na<br>Siz                                                                                                    | ame: mpengindrv.db                                |                                                    | ×                                |
| Input format<br>Latin1              | Output format<br>Latin1 |          |                      |                                                                                                    |                                                                                                    |                                                                                                    |                                                                                                    |                                                                                                    |                                                                                                    |                                                                                                    | 1                                                                                                    | Typ                                                                                                    | pe: unknown<br>aded: 100%                         |                                                    |                                  |
| To Hexdump                          |                         |          | 0 11                 |                                                                                                    |                                                                                                    |                                                                                                    |                                                                                                    |                                                                                                    |                                                                                                    |                                                                                                    |                                                                                                    |                                                                                                    |                                                   |                                                    | -                                |
| Width<br>16                         | Upper of                | case hex | Include final length | Output                                                                                                    | ¥¥.                                                                                                    |                                                                                                    | - ca                                                                                                    | ll opd                                                                                                    | ode                                                                                                    |                                                                                                    |                                                                                                    |                                                                                                    |                                                   | start: 10<br>end: 30<br>length: 14                 | 5 time:<br>9 length:<br>4 lines: |
| UNIX format                         |                         |          |                      | 00000000<br>00000010<br>00000030<br>00000030<br>00000030<br>00000050<br>0000050<br>00000050<br>00000050<br>000000 | 4d 5a<br>c3 08<br>00 57<br>00 00<br>ab cb<br>b2 1a<br>88 61<br>22 f6<br>0f 32<br>11 07<br>ef c8<br>89 40<br>2d 5c<br>28 11<br>9e 42<br>50 45<br>ce ff<br>00 58<br>00 50 | 08         09         00           76         60         60           ff         d0         60         60           16         9f         d5         32         fc         43           71         32         fa         fb         c8         73           71         32         fa         fb         c8         73           67         72         99         b5         6e         fc         c9         b38           62         fb         31         d4         b2         2de         fd         76           9d         9e         76         94         97         96         96         42           9d         49         77         80         80         42         64         fd         f6           9d         9e         76         80         80         42         f6         f6         76         90         49         67         78         80         40         64         f6         ff         ff         60         60         60         60         62         60         62         60         62         60         62         60 | 00         00         00           0         ff         d3           0         00         00         00           0         00         00         00           0         00         00         00           0         00         00         00           0         00         00         00           0         00         00         00           0         00         00         00           0         00         00         00           0         00         00         00           0         00         00         00 | 5b       89       6         58       f0       1         58       f0       6       6         30       00       0       6         31       0       0       1         32       44       55       9         44       55       9       1         5b       df1       65       3         60       29       8       6         50       c4       4         4b       d8       6         7a       1c       9         1cd       8d       6         300       e5       3         410       60       6         420       e5       4         45       6       6         400       e5       4         410       60       6         410       60       6 | df       52         55       a2         56       a6         36       af         38       91         39       63         38       f9         41       ac         26       60         57       f0         af       d3         af       d3         af       d3         af       d3         af       01         ac       60 | 45 55<br>6 68<br>00 00<br>00 70<br>47 0e<br>23 3c<br>23 3c<br>24 70<br>24 02<br>3c<br>26 70<br>26 70<br>26 94<br>26 97<br>26 94<br>26 97<br>26 94<br>26 97<br>26 94<br>26 97<br>26 96<br>26 97<br>26 96<br>26 96<br>26 9 | 89 e<br>04 0<br>00 0<br>b8 2<br>3f 6<br>b5 c<br>c1 3<br>80 8<br>dc f<br>93 0<br>03 e<br>c3 5<br>15 e<br>f3 3<br>00 0<br>03 0<br>03 0<br>03 0<br>04 0<br>05 0<br>05 0 | 5 81<br>0 00<br>0 00<br>0 00<br>0 00<br>0 00<br>0 00<br>2 e8<br>8 90<br>9 07<br>7 d5<br>4 15<br>1 e3<br>2 3d<br>8 3c<br>f 18<br>a 9a<br>0 00<br>2 00<br>0 00<br>0 00 | MZè[.BREU.å            Ä.vÿÓhðµ¢Vh            MÿĐ | -  <br>-  <br>-  <br>-  <br>-  <br>-  <br>-  <br>- |                                  |

Save the decrypted file to disk, perform disassembly first bytes, and see that there are two calls as follows:

| dumpe | d_dll.bin × | Disassembly 0* ×       |                     |
|-------|-------------|------------------------|---------------------|
|       | 0x0:        | dec ebp                | [4D]                |
|       | 0x1:        | pop edx                | [5A]                |
|       | 0x2:        | call 7                 | [E8 00 00 00 00]    |
|       | 0x7:        | pop ebx                | [5B]                |
|       | 0x8:        | mov edi, ebx           | [89 DF]             |
|       | 0xA:        | push edx               | [52]                |
|       | 0xB:        | inc ebp                | [45]                |
|       | 0xC:        | push ebp               | [55]                |
|       | 0xD:        | mov ebp, esp           | [89 E5]             |
|       | 0xF:        | add ebx, 0x7608        | [81 C3 08 76 00 00] |
|       | 0x15:       | call ebx               | [FF D3]             |
|       | 0x17:       | push 0x56a2b5f0        | [68 F0 B5 A2 56]    |
|       | 0x1C:       | push 4                 | [68 04 00 00 00]    |
|       | 0x21:       | push edi               | [57]                |
|       | 0x22:       | call eax               | [FF D0]             |
|       | 0x24:       | add byte ptr [eax], al | [00 00]             |
|       | 0x26:       | add byte ptr [eax], al | [00 00]             |
|       | 0x28:       | add byte ptr [eax], al | [00 00]             |

The above information reminds me of the <u>ReflectiveLoader</u> technique that I have analyzed in <u>this article</u>. Static analysis the decrypted file, which is a DII with the original name **Lotes.dll**, exporting one function is **ReflectiveLoader**.

| Disasm: 🛧   | ****                    | General   | DOS    | 6 Hdr                                      | File H  | ldr 0  | ptior | al Hdr   | Section | n Hdrs   | Exports | Imports |
|-------------|-------------------------|-----------|--------|--------------------------------------------|---------|--------|-------|----------|---------|----------|---------|---------|
| ***         |                         |           |        |                                            |         |        |       |          |         |          |         |         |
| Offset      | Name                    |           |        | Value                                      |         | Meanir | ng    |          |         |          |         |         |
| 2DD70       | Charact                 | eristics  |        | Θ                                          | )       |        |       |          |         |          |         |         |
| 2DD74       | TimeDateStamp           |           |        | 5DE8F251 Thursday, 05.12.2019 12:04:33 UTC |         |        |       |          |         |          |         |         |
| 2DD78       | MajorVe                 | rsion     |        | 0                                          |         |        |       |          |         |          |         |         |
| 2DD7A       | MinorVe                 | rsion     |        | 0                                          |         |        |       |          |         |          |         |         |
| 2DD7C       | Name                    |           |        | 2C3E8                                      |         | Lotes. | dll   |          |         |          |         |         |
| 2DD80       | Base                    |           |        | 1                                          |         |        |       |          |         |          |         |         |
| 2DD84       | 2DD84 NumberOfFunctions |           | IS     | 1                                          |         |        |       |          |         |          |         |         |
| 2DD88       | Number0                 | fNames    |        | 1                                          |         |        |       |          |         |          |         |         |
| 2DD8C       | Address                 | OfFunctio | ns     | 2EB98                                      |         |        |       |          |         |          |         |         |
| 2DD90       | Address                 | OfNames   |        | 2EB9C                                      |         |        |       |          |         |          |         |         |
| 2DD94       | Address                 | OfNameOrd | linals | 2EBA0                                      |         |        |       |          |         |          |         |         |
| Exported Fo | unctions                | [ 1 en    | try ]  |                                            |         |        |       |          |         |          |         |         |
| Offset      | Ordinal                 | . Fi      | unctio | n RVA                                      | Name RV | /A     | Name  | 2        |         | Forwarde | er      |         |
| 2DD98       | 1                       | 82        | 20F    |                                            | 2EBAC   |        | _Ref  | lectiveL | oader@4 |          |         | 6       |
|             |                         |           |        |                                            |         |        |       |          |         |          |         |         |

However, the unusual point is that, its Imports Table information is wrong, the names of sections are also confusing characters:

| set Nam                                  | e                                                                                                    | Func. O                           | ount Bou                             | und?                                  | OriginalFirst                                 | TimeDateSta                       | mp Forward | er Name              | RVA                 | FirstThun  | ik  |
|------------------------------------------|----------------------------------------------------------------------------------------------------|-----------------------------------|--------------------------------------|---------------------------------------|-----------------------------------------------|-----------------------------------|------------|----------------------|---------------------|------------|-----|
| .4 📀 🛛                                   | ••••                                                                                                    | Θ                                 | FAL                                  | SE                                    | 2DBA0                                         | 0                                 | 0          | 2E42                 | E                   | 2508C      |     |
| )8 🔶 🔶                                   |                                                                                                    | 0                                 | FAL                                  | .SE                                   | 20814                                         | Θ                                 | Θ          | 266                  | E                   | 25000      |     |
| c 🔶                                      | <b>~~~</b>                                                                                               | Θ                                 | FAL                                  | .SE                                   | 20004                                         | Θ                                 | Θ          | 2E60                 | c                   | 252C0      |     |
| <b>00000</b> 00                          | �� [0entr                                                                                                | ies ]                             |                                      |                                       |                                               |                                   |            |                      |                     |            |     |
| •••••                                    | ♦ ● [0 entr Raw Addr                                                                                     | ies ]<br>Raw size                 | Virtual Ad                           | de Virtual                            | Size Charact                                  | eristics Ptr                      | to Reloc   | Num of Re            | loc Num.            | of Linenu  |     |
| ♦♦♦♦♦<br>Name<br>> m₽                    | Raw Addr.                                                                                                | Raw size                          | Virtual Ad                           | ddr. Virtual<br>23C2A                 | Size Charact                                  | eristics Ptr                      | to Reloc.  | Num. of Re           | loc. Num.           | of Linenur | m.  |
| ♦ ♦ ♦ ♦ ♦ ♦ 3<br>Name<br>> ೮१ ♥<br>> ∞ ♥ | <ul> <li>♦ ● [ 0 entr</li> <li>Raw Addr.</li> <li>♦ ● 400</li> <li>♦ ● 24200</li> </ul>                  | Raw size<br>23E00<br>9C00         | Virtual Ad<br>1000<br>25000          | ddr. Virtual<br>23C2A<br>9BC0         | Size Charact<br>6000002<br>4000004            | eristics Ptr<br>0 0<br>0 0        | to Reloc.  | Num. of Re<br>0<br>0 | loc. Num.<br>0      | of Linenum | m . |
| ♦ ♦ ♦ ♦ ♦ ♦<br>Name<br>> 50 ₽<br>> 4 ₽   | <ul> <li>♦ ● [ 0 entr</li> <li>Raw Addr.</li> <li>♦ ● 400</li> <li>♦ ● 24200</li> <li>● 20E00</li> </ul> | Raw size<br>23E00<br>9C00<br>2200 | Virtual Ad<br>1000<br>25000<br>2F000 | ddr. Virtual<br>23C2A<br>9BC0<br>9CD0 | Size Charact<br>6000002<br>4000004<br>C000004 | eristics Ptr<br>0 0<br>0 0<br>0 0 | to Reloc.  | Num. of Re<br>0<br>0 | loc. Num.<br>0<br>0 | of Linenur | m.  |

### 4. Analyze Lotes.dll

Load the DII file into IDA for analysis, the code in the **ReflectiveLoader** function is similar to the code <u>here</u>, but it has been modified a bit related to processing import table . It first reads the **NumberOfSymbols** value from the **File Header** and stores it in a variable. This variable will be used as the **xor\_key**. Then, when processing the import table , it uses the obtained **xor\_key** value to decode the names of the dlls, as well as the names of the API functions that the malicious code will use:

xor\_key = decrypted\_dll\_nt\_headers -> FileHeader.NumberOfSymbols; size\_of\_headers = decrypted\_dll\_nt\_headers -> OptionalHeader.SizeOfHeaders;

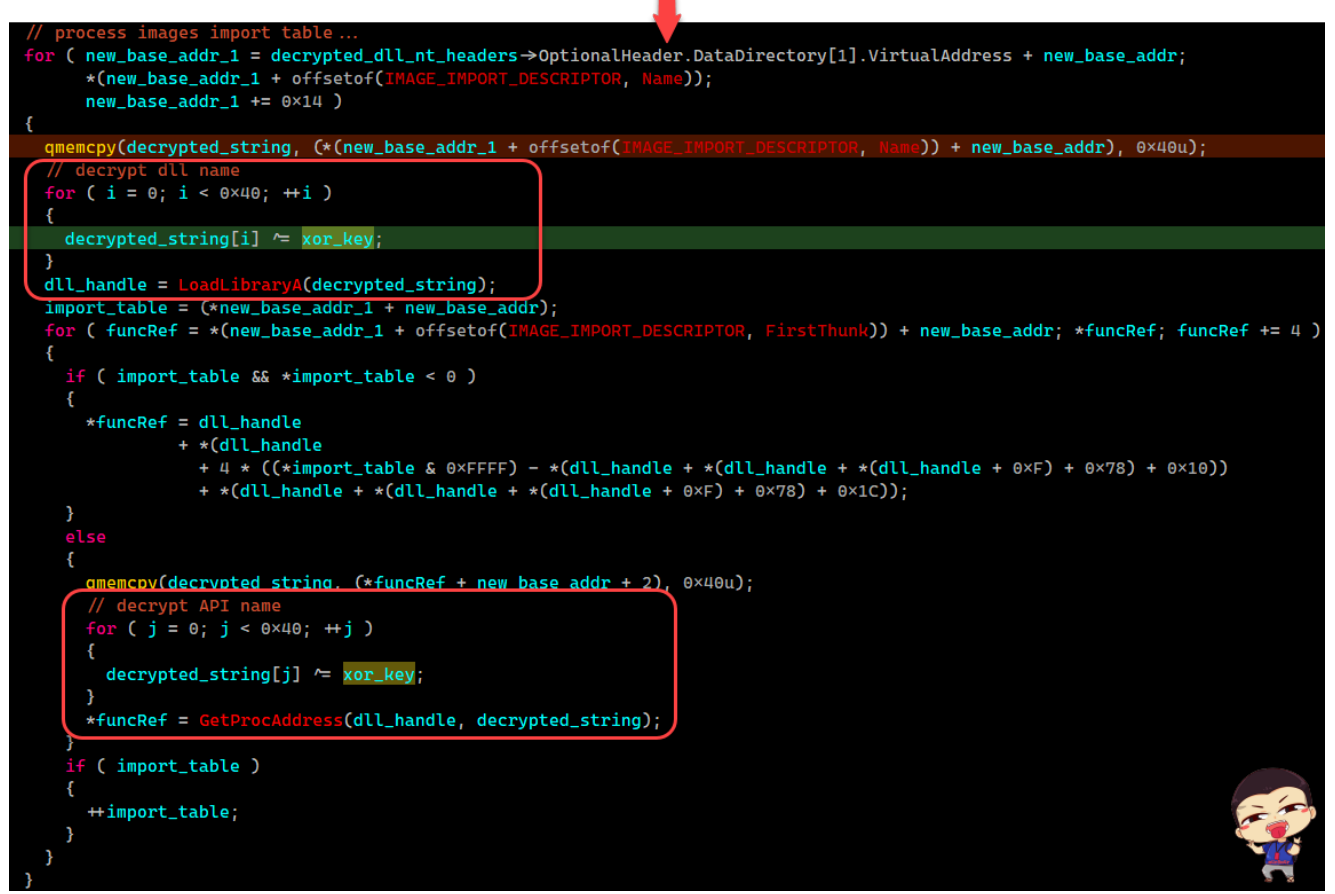

Based on the above information, it is easy to recover the information of the Import Table:

| Offset   | Size                                                                            | Value                                                                                                    | Meaning                                                                                                    |
|----------|---------------------------------------------------------------------------------|----------------------------------------------------------------------------------------------------|----------------------------------------------------------------------------------------------------|
| 00000F4  | Word                                                                            | 014C                                                                                                    | Intel 386                                                                                                    |
| 00000F6  | Word                                                                            | 0004                                                                                                    |                                                                                                    |
| 00000F8  | Dword                                                                           | 4FD3AFE5                                                                                                    |                                                                                                    |
| 00000FC  | Dword                                                                           | 0000000                                                                                                    | <pre>xor_key =</pre>                                                                                                    |
| 00000100 | Dword                                                                           | FFFFFFCE                                                                                                    | 0xCE                                                                                                    |
| 00000104 | Word                                                                            | 00E0                                                                                                    |                                                                                                    |
|          | Offset<br>000000F4<br>000000F6<br>000000F8<br>000000FC<br>000000100<br>00000104 | Offset         Size           000000F4         Word           000000F6         Word           000000F6         Dword           000000FC         Dword           000000FC         Dword           000000100         Dword | Offset         Size         Value           000000F4         Word         014C           000000F6         Word         0004           000000F8         Dword         4FD3AFE5           000000FC         Dword         00000000           000000FC         Dword         FFFFFFCE           00000100         Dword         FFFFFFCE           00000104         Word         00E0 |

| Module Name  | Imports      | OFTs     | TimeDateStamp     | ForwarderChain | Name RVA | FTs (IAT) |
|--------------|--------------|----------|-------------------|----------------|----------|-----------|
| 0002D62E     | N/A          | 0002CCC4 | 0002CCC8 0002CCCC |                | 0002CCD0 | 0002CCD4  |
| szAnsi       | (nFunctions) | Dword    | Dword             | Dword          | Dword    | Dword     |
| KERNEL32.dll | 140          | 0002DBA0 | 0000000           | 0000000        | 0002E42E | 0002508C  |
| ADVAPI32.dll | 34           | 0002DB14 | 0000000           | 0000000        | 0002E6BE | 00025000  |
| WS2_32.dll   | 22           | 0002DDD4 | 0000000           | 0000000        | 0002E6CC | 000252C0  |

| OFTs     | FTs (IAT) | Hint | Name                 | ^                                     |
|----------|-----------|------|----------------------|---------------------------------------|
|          |           |      |                      |                                       |
| Dword    | Dword     | Word | szAnsi               |                                       |
| 0002E0F0 | 0002E0F0  | 0110 | FileTimeToSystemTime |                                       |
| 0002E108 | 0002E108  | CFD3 | FindFirstFileA       |                                       |
| 0002E11A | 0002E11A  | CEAE | CopyFileA            |                                       |
| 0002E126 | 0002E126  | CFD7 | FindClose            |                                       |
| 0002E132 | 0002E132  | CDDF | MoveFileA            |                                       |
| 0002E13E | 0002E13E  | CFE0 | FindNextFileA        |                                       |
| 0002E14E | 0002E14E  | CA94 | VirtualProtect       |                                       |
| 0002E160 | 0002E160  | CDF0 | PeekNamedPipe        | l l l l l l l l l l l l l l l l l l l |
| 0002E170 | 0002E170  | CE56 | CreateRemoteThread   | <b>***</b>                            |
| 0002E186 | 0002E186  | CDFD | OpenProcess          | 2. A ^                                |

After completing the Loader process, it will call the entry point of the DII file to execute:

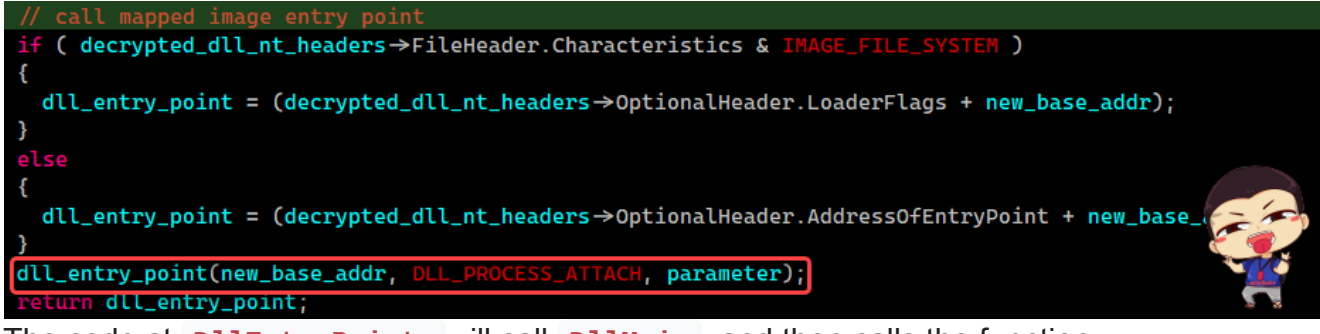

The code at **DllEntryPoint** will call **DllMain**, and then calls the function

f\_decrypt\_and\_parse\_beacon\_config . The reason I know this is a CobaltStrike Beacon is because the f\_decrypt\_and\_parse\_beacon\_config function will perform decode the config with a hard-coded value of **0x2e** (as xor\_key). The value **0x2e** is used in Beacon version 4.

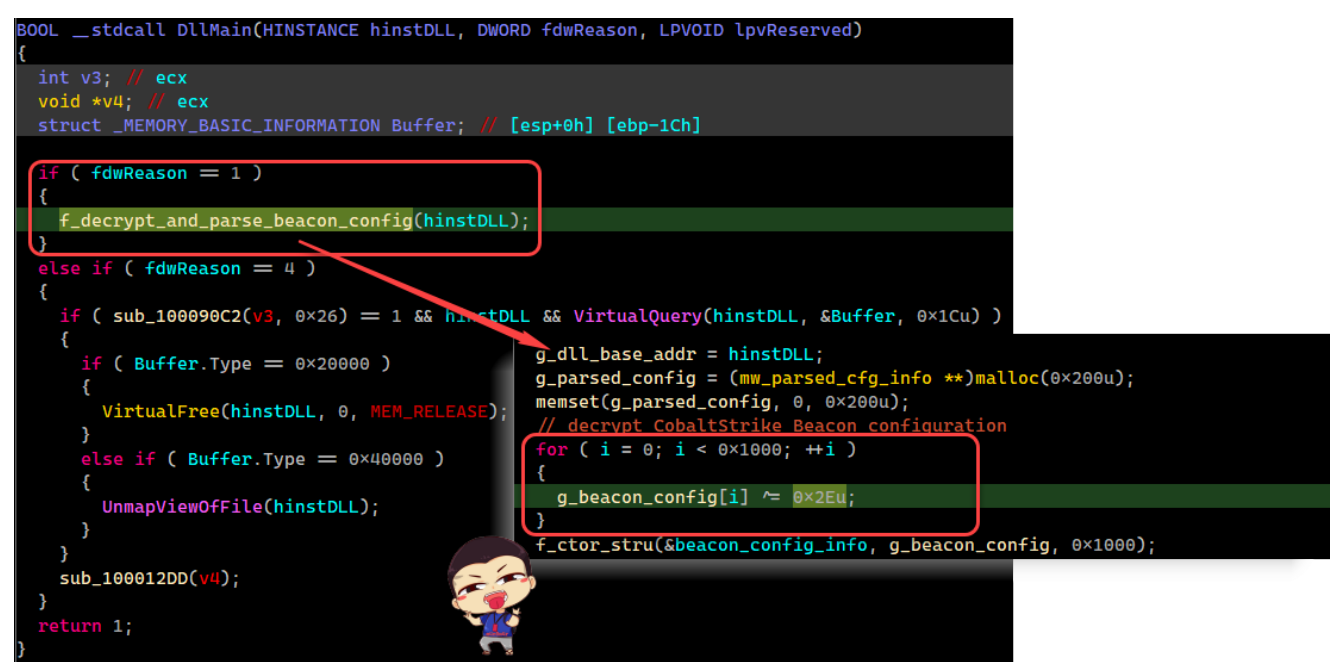

Based on this info, I used the script <u>1768.py</u> by **Mr. Didier Stevens** to extract the configuration information of the CobaltStrike Beacon. The result shows that this is an SMB Beacon:

| λ 1768.py lotes_dll_fixed_final.bin      |          |          |                                                                  |
|------------------------------------------|----------|----------|------------------------------------------------------------------|
| File: lotes_dll_fixed_final.bin          |          |          |                                                                  |
| payloadType: 0x10013b49                  |          |          |                                                                  |
| payloadSize: 0x0000000                   |          |          |                                                                  |
| intxorkey: 0x0000000                     |          |          |                                                                  |
| id2: 0x00000000                          |          |          |                                                                  |
| Config found: xorkey b'.' 0x0002ee20 0x0 | 00031e0( | 8        |                                                                  |
| 0x0001 payload type                      | 0x0001   | 0x0002   | 2 windows-beacon smb-bind pipz                                   |
| 0x0002 port                              | 0x0001   | 0x0002   | 4444                                                             |
| 0x0003 sleeptime                         | 0x0002   | 0x0004   | 10000                                                            |
| 0x0004 maxgetsize                        | 0x0002   | 0x0004   | 1048576                                                          |
| 0x0005 jitter                            | 0x0001   | 0x0002   | 0                                                                |
| 0x0006 maxdns                            | 0x0001   | 0x0002   | 0                                                                |
| 0x0007 publickey                         | 0x0003   | 0x0100   | 30819f300d06092a864886f70d010101050003818d00308189               |
| 8eb9e927a6edfbded4c9af1f834ee7d26cbb708c | caf569f  | e9700c30 | 08f9ba22474277ae7f5f72edc2e3a1016856c51c1c100c25c41              |
| 000000000000000000000000000000000000000  | 99999996 | 99999999 | 000000000000000000000000000000000000000                          |
| 0x0008 server,get-uri                    | 0x0003   | 0x0100   | (NULL)                                                           |
| 0x0009 useragent                         | 0x0003   | 0x0080   | (NULL)                                                           |
| 0x000a post-uri                          | 0x0003   | 0x0040   | (NULL)                                                           |
| 0x000b Malleable_C2_Instructions         | 0x0003   | 0x0100   |                                                                  |
| Transform Input: [7:Input]               |          |          |                                                                  |
| 0x000c http_get_header                   | 0x0003   | 0x0100   |                                                                  |
| 0x000d http_post_header                  | 0x0003   | 0x0100   |                                                                  |
| 0x000e SpawnTo                           | 0x0003   | 0x0010   | (NULL)                                                           |
| 0x001d spawnto_x86                       | 0x0003   | 0x0040   | '%windir%\\syswow64\\mmc.exe'                                    |
| 0x001e spawnto_x64                       | 0x0003   | 0x0040   | '%windir%\\sysnative\\mmc.exe'                                   |
| 0x000f pipename                          | 0x0003   | 0x0080   | '\\\\.\\pipe\\upbaohload_23d8'                                   |
| 0x001f CryptoScheme                      | 0x0001   | 0x0002   | 0                                                                |
| 0x0037 EXIT_FUNK                         | 0x0001   | 0x0002   | 0                                                                |
| 0x0028 killdate                          | 0x0002   | 0x0004   | 0                                                                |
| 0x0025 license-id                        | 0x0002   | 0x0004   | 305419896 Ryuk/TrickBot/Maze/EvilCorp/Pyxie/APT41                |
| 0x0026 bStageCleanup                     | 0x0001   | 0x0002   | 1                                                                |
| 0x0027 bCFGCaution                       | 0x0001   | 0x0002   | 0                                                                |
| 0x0029 textSectionEnd                    | 0x0002   | 0x0004   | 150570                                                           |
| 0x002a ObfuscateSectionsInfo             | 0x0003   | 0x0028   | '\x00\x10\x00\x00*L\x02\x00\x00P\x02\x00Àë\x02\x00               |
| 0x002b process-inject-start-rwx          | 0x0001   | 0x0002   | 64 PAGE_EXECUTE_READWRITE                                        |
| 0x002c process-inject-use-rwx            | 0x0001   | 0x0002   | 32 PAGE_EXECUTE_READ                                             |
| 0x002d process-inject-min_alloc          | 0x0002   | 0x0004   | 16800                                                            |
| 0x002e process-inject-transform-x86      | 0x0003   | 0x0100   | '\x00\x00\x00\x03\x86\x90\x86'                                   |
| 0x002f process-inject-transform-x64      | 0x0003   | 0x0100   | '\x00\x00\x00\x03\x86\x90\x86'                                   |
| 0x0035 process-inject-stub               | 0x0003   | 0x0010   | 'lÑ\x82[N\x99Fêú\x9c:L <lg\x85' td="" 📿="" 📿<="" 🥂=""></lg\x85'> |
| 0x0033 process-inject-execute            | 0x0003   | 0x0080   | '\x01\x03\x04\x05'                                               |
| 0x0034 process-inject-allocation-method  | 0x0001   | 0x0002   | 0                                                                |
| 0x0000                                   |          |          |                                                                  |
| Guessing Cobalt Strike version: 4.0 (max | x 0x0037 | 7)       |                                                                  |
|                                          |          |          |                                                                  |

End.

m4n0w4r